# INSTRUÇÕES

## Requisitos necessários para realização da prova:

- Para ter acesso a prova todos os candidatos deverão ter uma conta de e-mail do gmail (@gmail.com) ou conta de e-mail institucional da UFV (@ufv.br).

- Os candidatos que não se inscreveram no processo seletivo com e-mail do G-MAIL ou da UFV, deverão, até esta quinta-feira (04/02), enviar uma mensagem para <u>posbioanimal@ufv.br</u>, informando um e-mail do GMAIL para realizar a prova.

- Microcomputador ou notebook com acesso à internet;

- Câmera de vídeo instalada ou celular com câmera e disponibilidade do aplicativo Google Meet (disponível no Play Store);

- Navegador Firefox ou Chrome;
- Número de inscrição fornecido no ato de inscrição do processo seletivo.

### Procedimentos de acesso à prova

Os candidatos serão previamente inseridos no sistema pela Secretária do Programa de Pós-Graduação em Biologia Animal. Será enviado para cada candidato quatro e-mails:

- a) <u>Cerca de 15 minutos antes do início de cada prova será enviado um e-</u> mail para acesso a sala ao Google Meet;
  - Soogle Agenda Notificação: Prova Conhecimento Area te

No corpo do e-mail estará disponível o link para ter acesso a sala de vídeo

| Prova Conhecimento Area     |                                                                         |  |  |  |
|-----------------------------|-------------------------------------------------------------------------|--|--|--|
| Quando                      | ter. 2 fev. 2021 5:15pm – 6:15pm Horário Padrão de Brasília - São Paulo |  |  |  |
| Informações de participação | Entrar com o Google Meet<br><u>meet.google.com/zee-hvfa-rvd</u>         |  |  |  |
| Agenda                      | posbioanimal@ufv.br                                                     |  |  |  |
| Quem                        | <ul> <li>posbioanimal@ufv.br- organizador</li> </ul>                    |  |  |  |

## b) <u>O e-mail para acesso às duas provas serão enviadas nos dias e horários</u> previstos no edital

- Dia 05/02/2021 às 08:00 hrs - Prova de compreensão de trabalho científico em língua inglesa

- Dia 05/02/2021 ás 14:00 hrs – Prova de conhecimento

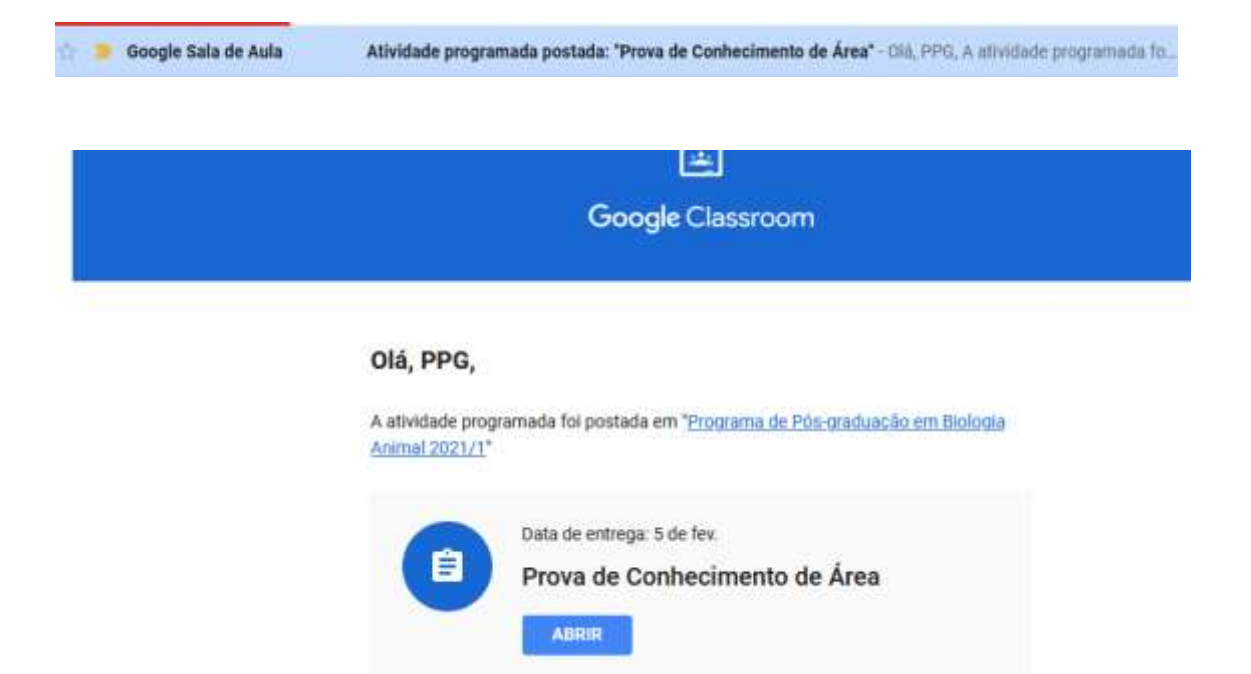

Para ter acesso a prova, clique em ABRIR no corpo do e-mail.

Em seguida, na tela que irá se abrir, clique o nome dos arquivos disponíveis.

|            |                          | Clique no nome da    | ga: 5 de fev. 18:10 |
|------------|--------------------------|----------------------|---------------------|
| 100        | Brown do Conhonimonto da | prova para acessá-la |                     |
|            | Formulários Google       | 440 ·                |                     |
|            |                          |                      |                     |
| Comentário | s da turma               |                      |                     |

Caso esteja acessando fora do horário programado para a prova, nenhuma informação aparecerá em Atividades Programadas, ou seja, não tem nenhuma avaliação disponível no momento.

O candidato deverá manter ativo simultaneamente o Google Meet enquanto realiza a prova.

Eventuais questionamentos deverão ser enviados no Chat do Google Meet.

## Procedimentos para entregar a prova

Ao finalizar a prova, o candidato deverá clicar no botão **ENVIAR** no final da prova. O formulário de sua prova será fechado.

**ATENÇÃO:** Após apertar o botão ENVIAR, você não terá mais acesso às questões da prova.

Em seguida deve clicar no botão MARCAR COMO CONCLUÍDA.

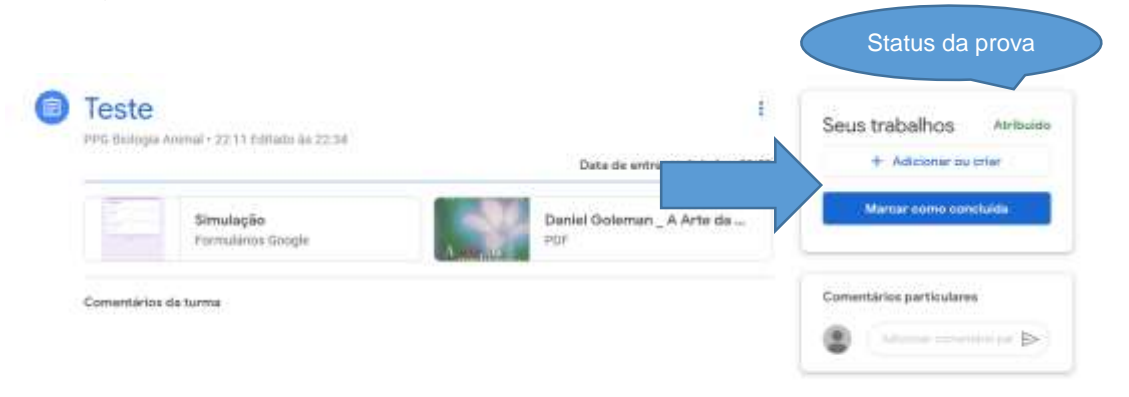

### Irá aparecer a seguinte mensagem:

Marcar como concluída? Você não anexou o trabalho de "Nome da prova". Portanto, seu professor verá apenas que a atividade foi concluída.

Aperte: <u>Marcar como concluída.</u> O status da prova, no canto direito da prova, irá alterar para "**Devolvido**". Sua prova foi entregue.

|                  |         |                                   | Status da prova         |                         |  |
|------------------|---------|-----------------------------------|-------------------------|-------------------------|--|
| Editado és 10.16 |         | 1                                 | Seus trabalhos          | Devolvido               |  |
|                  |         | Data de entrega: Amanhã 23:59     |                         | Nenhum trabaiho anexado |  |
| Google           | America | Danlel Goleman _ A Arte da<br>PDF | Cancelar envio          |                         |  |
|                  |         |                                   | 1 comentário particular |                         |  |

A UFV e o Programa não se responsabilizam por falhas nos meios de comunicação, com exceção de problemas na rede da UFV no dia e no horário agendados para a realização da prova.

## Simulado

Clique no link abaixo para familiarizar com ambiente virtual da prova. https://classroom.google.com/c/MjYwNTg5MzMyODQz/a/MjUzNDU3NTE1ODk z/details